Linking Pigeon on the MPo2 to the Signal Desktop Instruction manual

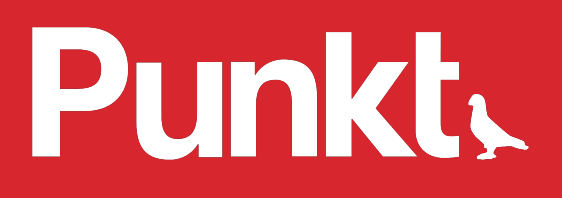

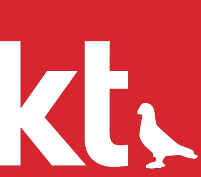

## Contents

- 3 Linking Pigeon to the Signal Desktop
- 4 Example
- 5 Setting up a linked device from your MP02
- 11 Possible errors

#### 2

# Linking Pigeon to the Signal Desktop

Here's how you can link Pigeon on the MPo<sub>2</sub> to your computer, or tablet, with Signal to send and receive encrypted messages.

#### **Pre-requisites:**

- Installed on the MPo2 Pigeon version 2.0.0007 or above
- Signal Desktop client which can be downloaded from <u>here</u>.

## Getting the UUID and pubkey from the QR code

- 1. Install the Signal Desktop client.
- When prompted to scan the QR code, take a cropped 2. screenshot of the QR code only.
- 3. Upload the screenshot to a website which decodes QR codes, like this one: <u>https://zxing.org/w/decode.jspx</u> or similar found with a search engine.
- 4. Make sure that you are familiar and have ready the UUID and PUB-KEY before proceeding to set-up. These strings will need to be entered on the MPo2. To bring up symbols press the \* key, and to quickly cycle through the symbols screens, use the \* key.

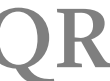

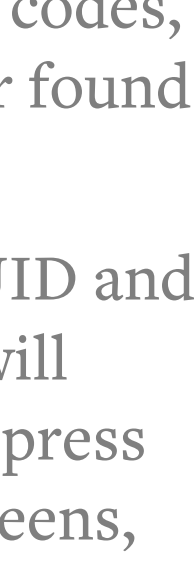

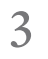

# Example

**UUID** is in between the RED markers: l-NgfanmkRi61Oi7nbcTLA&

**PUB-KEY** is in between the BLUE markers: BT704hyIQOeQzeClyKht3 YOAFG9XyoRPm15XFkH% 2BnnlB

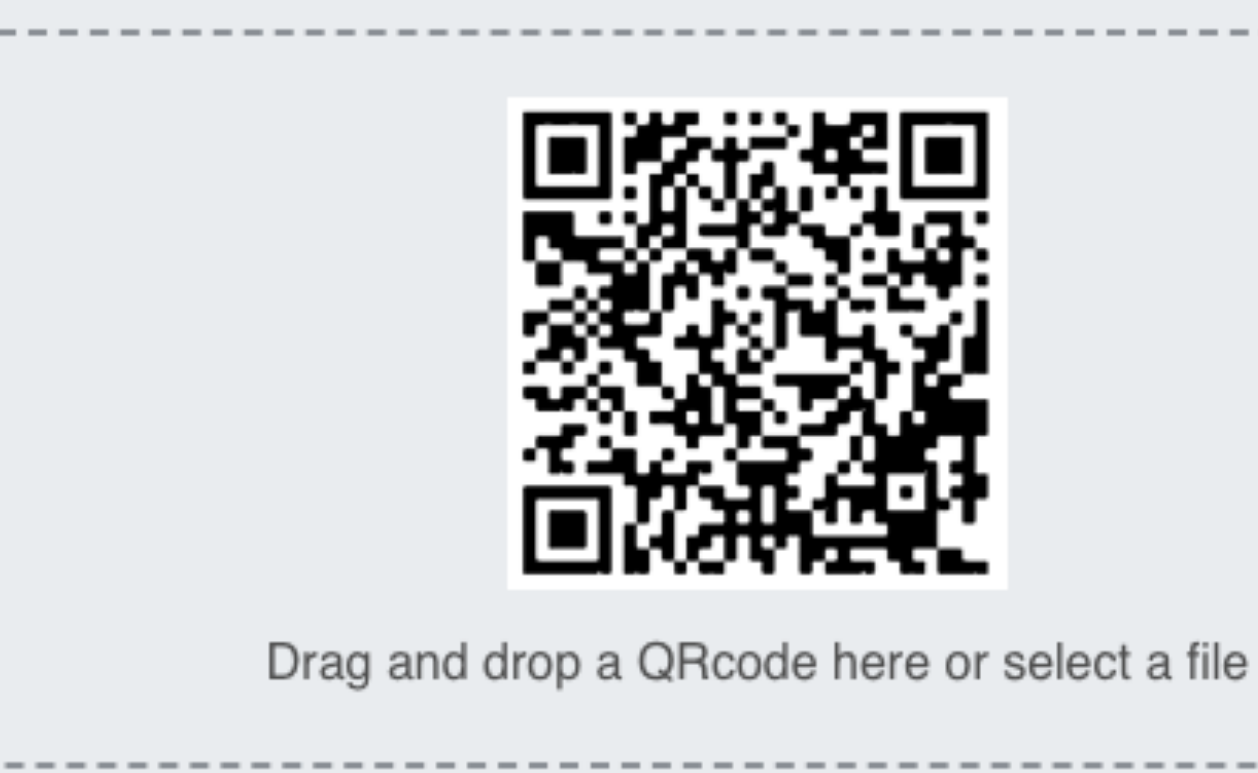

## QR Code Decoder

Create QR Code | More tools +

sgnl://linkdevice?uuid=I-NgfanmkRi61Oi7nbcTLA&pub\_key=BT704hyIQOeQzeClyKht3YOAFG9 Xy0RPm15XFkH%2BnnlB

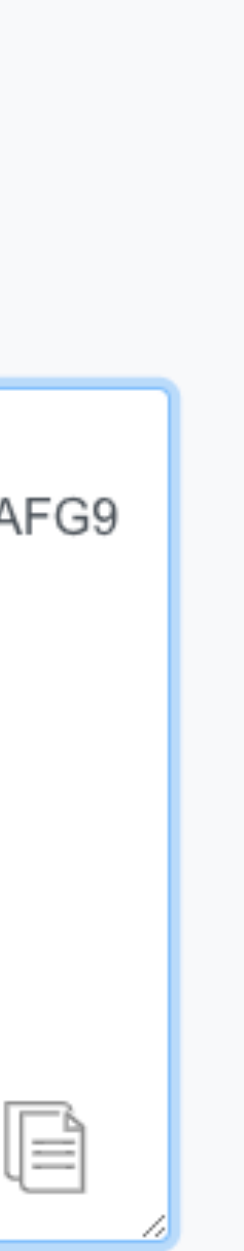

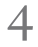

## Setting up a linked device from your MP02

- 1. Open Pigeon
- Go to Settings Linked devices 2.
- Press Link new device 3.
- Enter the UUID and Pub-key 4.
- Give permission to the client to read 5. and send messages

## Possible errors

If any of these error codes are shown after attempting to link the desktop solution, please see workarounds:

- "No device found"
  Check that the UUID correctly.
- "Network error"

Confirm that the MPo2 and the computer or MAC with the desktop solution on is connected to a network.

• "Invalid QR code"

The QR code from the desktop solution is no longer valid. Please re-start the application, and upload the QR code to a QR code decoder and try again.

Check that the UUID and PUB-KEY has been entered

punkt.ch info@punkt.ch

Tel +41 91 924 9003 Fax +41 91 924 9004

Punkt Tronics AG Via Losanna 4 CH-6901 Lugano Switzerland

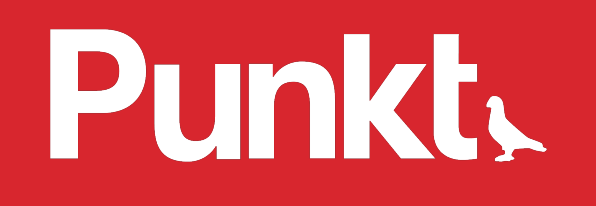

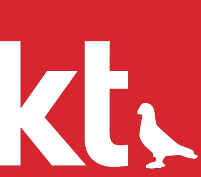